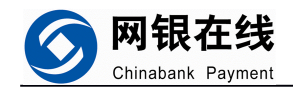

## 网银在线支付平台 B2C系统无忧型使用手册

## 版本号 4.1

网银在线(北京)科技有限公司

第1页

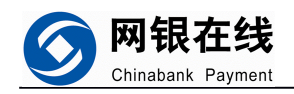

无忧型接口-网上支付快速通道,最简单的在线支付解决方案。

一. 适用商户群体

所有商户

- 二. 接口特点
  - 1. 使用简单、方便、灵活,对商户方面技术要求低,有无技术人员均可使用。
  - 2. 界面美观大方而不失简洁
  - 3. 支持参数丰富,满足大部分商户收集客户信息的需求

三. 接口功能

- 1. 可满足基于任意 web 语言开发的商户网站的在线支付需求
- 2. 可以实现由消费者填写金额,或者传递固定金额2种方式
- 3. 可传递金额、姓名、电话、E-mail、收货地址、邮编、交易留言6个参数,满足大部分商户收集客户信息的需求。
- 四. 使用方法

效果图:

下面介绍无忧型接口使用方法: 首先默认您已经注册成为网银在线商户,拥有自己的商户号。以 20008686 为例。

无忧型接口地址为: http://pay3.chinabank.com.cn/Payto?v mid=20008686

商户只需要将 20008686 改成您自己的商户号即可,然后将此 url 地址做成超链接放到 商户网页源代码中任意位置即可。超链连接代码如下:

<a href= "<u>http://pay3.chinabank.com.cn/Payto?v\_mid=20008686</u>"><img src=" <u>http://merchant3.chinabank.com.cn/images/button\_1.gif</u>"></a>

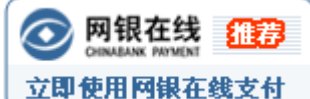

(图片可随意更换,更改 src 后面图片链接地址即可)

其中的<img src=" <u>http://merchant3.chinabank.com.cn/images/button\_1.gif</u>"> 可换成文字 比如:

<a href= "<u>http://pay3.chinabank.com.cn/Payto?v\_mid=20008686</u>">立即到网银在线支付</a>

第2页

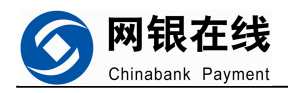

**立即到网银在线支付** 效果图: ,图片链接或者文字链接,商户自行选择。

五. 无忧型接口节界面说明

下图为无忧型接口主界面,消费者在此界面输入支付信息,提交到网银网关进入支付。 这个页面已经是在网银在线的服务器上,所以是安全的。

1. 输入支付信息,点击 并始支付 按钮进入选择银行界面。

| <b>②</b> 网钅        | <b>艮在线 网</b> 上支付快速通道<br>ANK PAYMENT www.chinabank.com.cn      |  |
|--------------------|---------------------------------------------------------------|--|
| 收款方信息              |                                                               |  |
| 支付金额:              | (元)RMB                                                        |  |
| 收款商户:              | 网银在线(北京)科技有限公司                                                |  |
| 地址:                | 海淀区                                                           |  |
| 电话:                | 010-88579011 010-8857901                                      |  |
| 付款方信息(详细填写,以便商户配货) |                                                               |  |
| 姓名:                |                                                               |  |
| 电话:                | □ 支付完成短信通知我吧!                                                 |  |
| E-mail:            | □ 支付完成发邮件到我吧!                                                 |  |
| 收货地址:              |                                                               |  |
| 邮编:                |                                                               |  |
| 交易留言:              |                                                               |  |
| 7天X24小时网_          | 开始支付<br>上支付客服热线:010-58815111 E-mail: service@chinabank.com.cn |  |

第3页

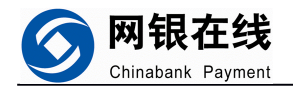

## 2. 选择银行,点击 立 进入银行网关,输入卡号密码即可完成支付

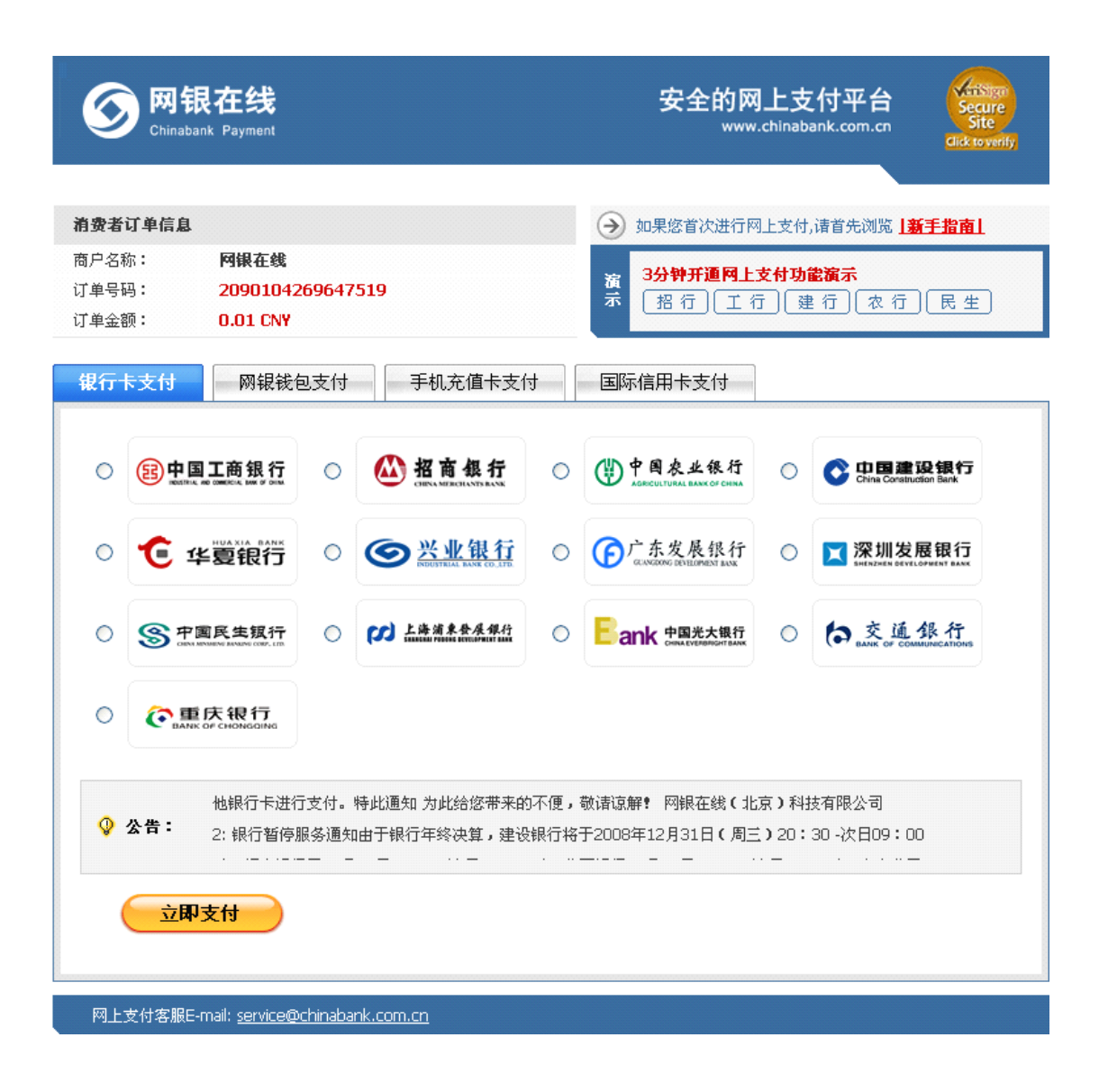

第4页

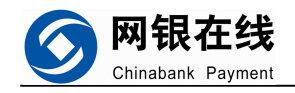

## 3. 输入银行卡号,密码完成支付,点击确定返回确认页面。

| — IXI IIII 支付<br>ALL IN ONE NET 支付<br>付款通道                                                                       | ▲ 招商银行<br>专业版支付 一卡通支付 支付卡支付 信用卡支付 支付向导                                                                                                    |
|----------------------------------------------------------------------------------------------------|----------------------------------------------------------------------------------------------------|
| <b>定单</b><br>日期: 20061205<br>定单号: 5032954460<br>金额: 0.01                                                         | 开户分行:       -北京-       ▼         支付卡卡号:       1080721302        (10位数字,请视同密码妥善保管,切勿泄漏)         支付密码:       ★★★★★★★         ● 确 定       建议及时更新联系信息,了解每笔支付交易                                                                                                    |
| 市       种:人民市         网银在线(北         商       户:京)科技有限         公司         立即申请       支付管理         控件下载       常见问题 | <ul> <li>支付卡是一卡通的网上支付专用子帐户,用户可用支付卡进行网上支付,每日累计交易额最高为5000元,支付前必须通过网上银行大众版、电话银行从一卡通转账到支付卡。</li> <li>您随时可以用个人银行大众版从一卡通往支付卡转帐,查询支付卡余额和定单记录。</li> <li>尚未申请支付卡?请致电95555,通过电话银行开通,或前往招商银行网点柜台开通。</li> <li>东莞、杭州、温州、宁波、绍兴、合肥、福州、泉州、佛山、春岛、哈尔滨、南京、常州、镇江、苏州、无锡、乌鲁木齐、太原、济南、烟台、重庆、大连地区的用户,请使用一卡通支付,原支付卡用户请阅读网上支付功能变更通告。</li> </ul> |
| ● 付么是  ● 一网通支付                                                                                                   | <ol> <li>本行仅提供安全可靠的网上支付服务,一切由于商品质量、送货服务等引起的争议均由客户及商户<br/>自行协商解决。</li> <li>卡号和密码,请您妥善保管。如因卡号及密码保管不善,被他人冒用,银行对此不负责任。</li> <li>输入卡号和密码有问题?请看常见问题解答。</li> </ol>                                                                                                    |

4. 支付完成,返回到确认页面,整个支付过程结束。

第5页

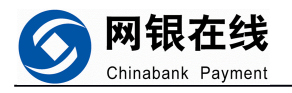

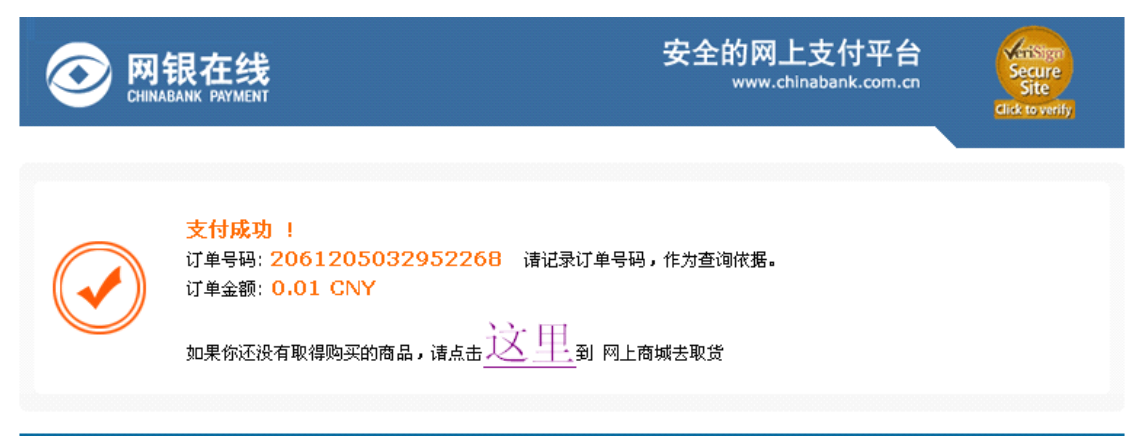

7天X24小时网上支付客服热线:010-58815111 E-mail: service@chinabank.com.cn

第6页